## Anexo – Envio de Documento do Tipo "Edital de Licitação"

1. Abra o Coletor e selecione o menu Pacotes | Criar

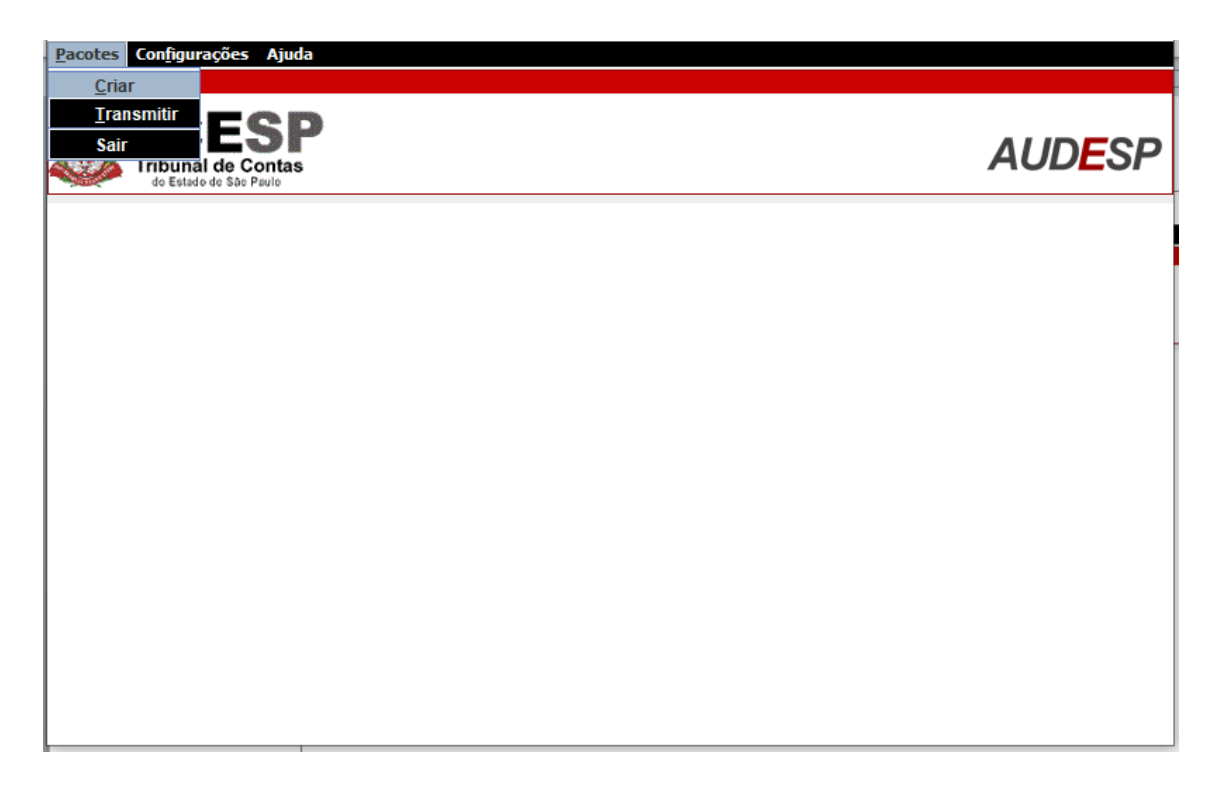

 Selecione, então, o município, a entidade que está informando este edital, o tipo de pacote "Edital de Licitação" e, opcionalmente, uma descrição da informação sendo prestada.

| Pacotes Configurações  | Ajuda                               |                       |
|------------------------|-------------------------------------|-----------------------|
| TCE<br>Tribunal de Ca  | SP<br>Intas                         | AUD <mark>E</mark> SP |
| 🍓 Criar Pacote         |                                     | - • ×                 |
| Identificação Conteúdo | Documentos Salvar Pacote            |                       |
| Município:             | Adamantina                          | ~                     |
| Entidade:              | CÂMARA MUNICIPAL DE ADAMANTINA      | ~                     |
| Tipo de Pacote:        | Edital de Licitação                 | ~                     |
| Descrição:             | Esta descrição é apenas um exemplo. |                       |
|                        |                                     |                       |
|                        |                                     |                       |
|                        |                                     |                       |
|                        |                                     |                       |
|                        |                                     |                       |
|                        |                                     |                       |
|                        |                                     |                       |

3. Na aba Documento, selecione o documento PDF contendo o Edital de Licitação. Este PDF deve ser pesquisável. Após selecionar o arquivo, acione o botão "Adicionar".

| TCESP<br>Tribunal de Contas<br>de Estado de São Pavilo |          | AUDESI    |
|--------------------------------------------------------|----------|-----------|
| Criar Pacote                                           |          | - •       |
| Identificação Conteúdo Documentos Salva                | r Pacote |           |
| Edital de Licitação                                    |          | ~         |
| Localização:                                           |          | Adicionar |
| Nome                                                   | Тіро     | Caminho   |
|                                                        |          | ^         |
|                                                        |          |           |
|                                                        |          |           |
|                                                        |          |           |
|                                                        |          | v .       |

- 4. Em seguida, o Coletor solicitará que sejam prestadas algumas informações relativas a este Edital:
  - a) o ano desta licitação
  - b) a data da publicação
  - c) o valor (se já estiver definido)

- a modalidade da licitação (informar apenas o código correspondente à cada modalidade e indicados logo após a palavra Modalidade no Coletor). As modalidades são:
  - 1 BEC
  - 2 CONCORRÊNCIA
  - 3 CONCURSO
  - 4 CONVITE
  - 5 DISPENSA DE LICITAÇÃO
  - 6 INEXIGIVEL
  - 7 LEILÃO
  - 8 OUTROS
  - 9 PREGÃO
  - 10 RDC
  - 11 TOMADA DE PREÇO
- e) nome da licitação
- f) o objeto da licitação (resumo com máximo de 100 caracteres)
- g) declaração de que o PDF adicionado é um documento PDF pesquisável

|                                        | - AUDESP ×                                                            |  |  |
|----------------------------------------|-----------------------------------------------------------------------|--|--|
| Tipo de documento: Edital de Licitação |                                                                       |  |  |
| Localização:                           | C:\Users\evieira\Desktop\Coletores\Edital\Edital-Concorrencia_123.pdf |  |  |
| Ano exercício:                         | Período de referência: 🗸 🗸 🗸                                          |  |  |
|                                        | Data de Publicação                                                    |  |  |
|                                        |                                                                       |  |  |
|                                        | Valor (informar 0,00 no caso de valor não definido)                   |  |  |
|                                        | Modalidade 1-BEC 2-CONCORRÊNCIA 3-CONCURSO 4-CONVITE 5-DISF           |  |  |
|                                        | Nome da Licitação (ex. Pregão 34/2019)                                |  |  |
|                                        | < >>                                                                  |  |  |
|                                        | Gravar Cancelar                                                       |  |  |
|                                        |                                                                       |  |  |
|                                        |                                                                       |  |  |
|                                        |                                                                       |  |  |

5. Após gravar as informações acima, as mesmas podem ser conferidas e alteradas, se necessário, na aba Documentos

| totes Configurações Ajuda                       |                                                                       |
|-------------------------------------------------|-----------------------------------------------------------------------|
| Tribunal de Contas<br>do Estado do São Paulo    | AUDES                                                                 |
| Criar Pacote                                    | - •                                                                   |
| Identificação Conteúdo Documentos Salvar Pacote |                                                                       |
| Documentos: Tipo de D                           | umento: Edital de Licitação                                           |
| Edital-Concorrencia_123.pdf Localizaçã          | C:\Users\evieira\Desktop\Coletores\Edital\Edital-Concorrencia_123.pdf |
| Ano Exer                                        | lo: 2020 Período de Referência: 🗸                                     |
|                                                 | 2                                                                     |
|                                                 | Nome da Licitação (ex. Pregão 34/2019)                                |
|                                                 | Concorr 46/20                                                         |
|                                                 | Objeto                                                                |
|                                                 | Equipamentos Necessários                                              |
|                                                 | O documento anexo é um PDF pesquisável? (SIM para confirmar)          |
|                                                 | SIM                                                                   |
|                                                 | < >                                                                   |
|                                                 | Gravar                                                                |

- 6. Na aba "Salvar Pacote", salve um pacote contendo o PDF e as informações fornecidas nos passos anteriores em uma pasta da sua preferência.
- 7. Para enviar este pacote para o TCE-SP, selecione o menu Pacotes | Transmitir

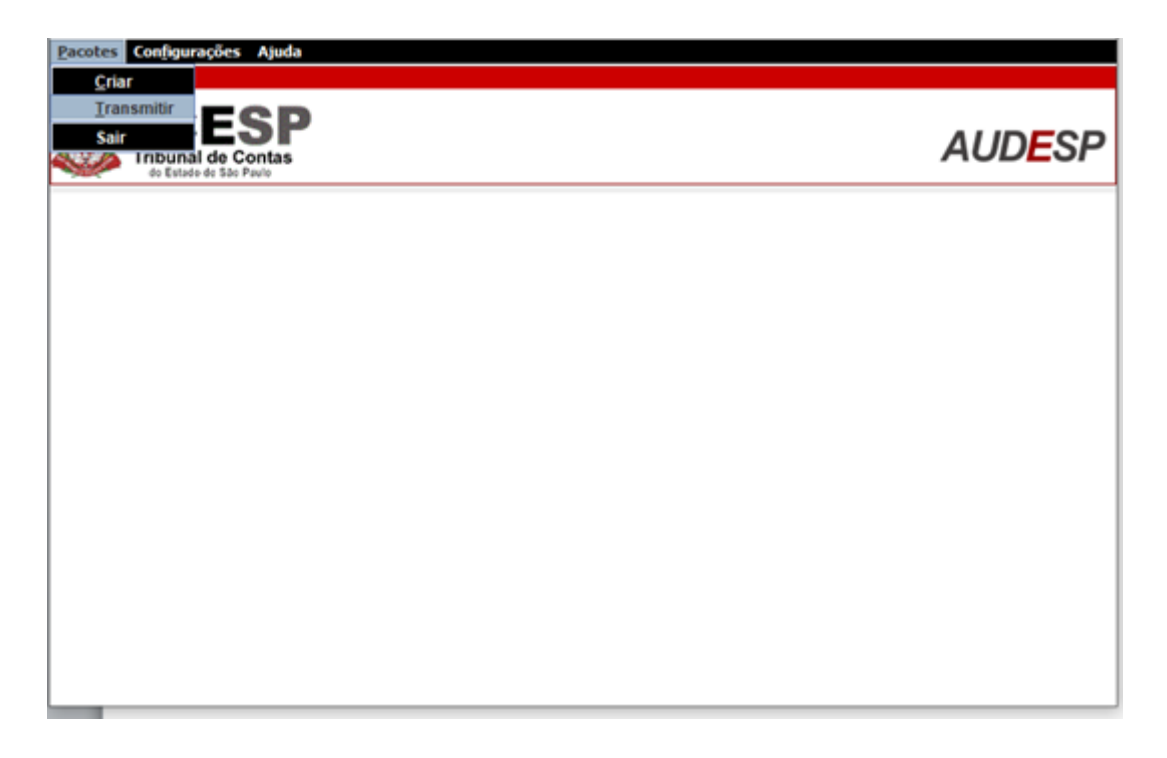

8. Selecione o pacote criado anteriormente, acione o botão "Adicionar" e transmita o pacote adicionado acionando o botão "Transmitir".

| Pacotes Configurações Ajuda                           |           |                                                                      |
|-------------------------------------------------------|-----------|----------------------------------------------------------------------|
| TCESP<br>Tibunal de Contas<br>de Estado de São Pavio  |           | AUDESP                                                               |
| 😫 Transmitir Pacote                                   |           | - • *                                                                |
| Localização:                                          |           | Adicionar                                                            |
| Nome do Pacote                                        | Descrição | Localização                                                          |
|                                                       |           |                                                                      |
|                                                       |           |                                                                      |
|                                                       |           |                                                                      |
|                                                       |           |                                                                      |
| X Excluir                                             | 1         | the Transmitir                                                       |
| TCESP<br>Tribunal de Contas<br>de Estado de São Pavio |           | AUDESP                                                               |
| 🛞 Transmitir Pacote                                   |           |                                                                      |
| Localização:                                          |           | Adicionar                                                            |
| Nome do Pacote<br>pck-Edital_Concor_123.dat           | Descrição | Localização<br>C: (Users \evieira \Desktop \Coletores \Edital \pck-E |
|                                                       |           |                                                                      |
|                                                       |           |                                                                      |
|                                                       |           |                                                                      |
|                                                       |           |                                                                      |
| 🔀 Excluir                                             |           | 🔅 Transmitir                                                         |